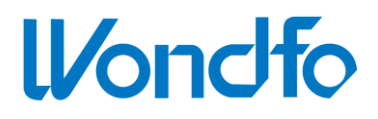

# U-Card Dx<sup>™</sup> Automated Rapid Molecular Diagnostic Instrument

Model No.: MDx-301

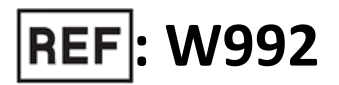

# **Operation Manual**

**GUANGZHOU WONDFO BIOTECH CO., LTD.** 

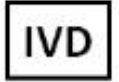

Rev.A1 Rel.: 2021/03/26

# CONTENTS

| 1. | CHAPTER 1: TERMS AND CONDITIONS                                        | 3  |
|----|------------------------------------------------------------------------|----|
| 2. | CHAPTER 2: WARNINGS, PRECAUTIONS, AND SYMBOL                           | 4  |
|    | 2.1 Warnings and Precautions                                           | 4  |
|    | 2.1.1 Warnings and Precautions for Operation Environment               | 4  |
|    | 2.1.2 Warnings and Precautions for Installation                        | 4  |
|    | 2.1.3 Warnings and Precautions for Operation of the Instrument         | 5  |
|    | 2.1.4 Warnings and Precautions for Test Cartridges and Waste Disposal  | 6  |
|    | 2.1.5 Warnings and Precautions for Electromagnetic Compatibility (EMC) | 7  |
|    | 2.2 Symbols                                                            | 7  |
| 3. | CHAPTER 3: U-CARD DX <sup>™</sup> INSTRUMENT                           | 9  |
|    | 3.1 INTENDED USE                                                       | 9  |
|    | 3.2 U-Card Dx Instrument                                               | 9  |
|    | 3.3 Cartridge Holder                                                   |    |
|    | 3.4 Specifications and Operation Conditions                            |    |
|    | 3.4.1 Basic Technical Specifications                                   |    |
|    | 3.4.2 Thermal Technical Specifications                                 |    |
|    | 3.4.3 Optical Technical Specifications                                 |    |
|    | 3.5 Packaging List                                                     |    |
|    | 3.6 INSTALLATION OF THE U-CARD DX INSTRUMENT                           | 14 |
|    | 3.6.1 Installing Printing Paper                                        | 14 |
|    | 3.6.2 Connecting the Cables                                            |    |
|    | 3.7 User Log In/Out                                                    |    |
|    | 3.8 System Configuration                                               |    |
|    | 3.8.1 System                                                           |    |
|    | 3.8.2 Print                                                            |    |
|    | 3.8.3 Network                                                          |    |
|    | 3.8.4 Calibration                                                      | 23 |
|    | 3.9 USER MANAGEMENT                                                    | 25 |
| 4. | CHAPTER 4: TEST PROCEDURE                                              |    |
|    | 4.1 Entering Sample Information                                        |    |
|    | 4.1.1 Entering the Sample ID by Barcode                                |    |
|    | 4.1.2 Entering the Sample ID Manually                                  | 29 |
|    | 4.2 Scanning Cartridge Information                                     |    |
|    | 4.2.1 Entering the Cartridge information by Barcode                    | 30 |
|    | 4.2.2 Entering the Cartridge information manually                      |    |
|    | 4.2.3 Loading sample into the cartridge                                |    |
|    | 4.3 RUNNING THE TEST                                                   |    |
|    | 4.4 CHECKING THE TEST RESULTS                                          |    |
| 5. | CHAPTER 5: QUALITY CONTROL (QC) TEST                                   |    |

| 6.  | CHAPTER 6: HISTORY RECORD                       |    |
|-----|-------------------------------------------------|----|
| 7.  | CHAPTER 7: MAINTENANCE                          | 40 |
| -   | 7.1 Cleaning the Instrument Surfaces            |    |
| 7   | 7.2 Replacing the Fan Filter                    |    |
| 7   | 7.3 Replacing the Fuse                          |    |
| 7   | 7.4 Printer Maintenance                         |    |
| -   | 7.5 Manually Performing an Instrument Self Test |    |
| 7   | 7.6 Calibrating the Instrument                  |    |
| -   | 7.7 Product Life                                |    |
| -   | 7.8 Disposal                                    |    |
| 8.  | CHAPTER 8: TROUBLESHOOTING                      | 45 |
| 9.  | CHAPTER 9: BIBLIOGRAPHY                         | 47 |
| 10. | CHAPTER 10: CONTACT INFORMATION                 |    |

# **Chapter 1: Terms and Conditions**

Thank you for choosing Wondfo U-Card Dx<sup>™</sup> Automatic Rapid Molecular Diagnostic Instrument (referred to as the U-Card Dx Instrument). This instrument is developed, designed, manufactured, and sold by Guangzhou Wondfo Biotech Co., Ltd. This Operation Manual contains the details about the instrument's specifications and the graphical output on the user interface(screen) during operation.

In this manual, you will find information on the U-Card Dx Instrument installation, system settings, testing procedures, data management options, instrument maintenance, warranty, customer services, etc. To optimize the U-Card Dx Instrument performance, the user must follow these guidelines for operation and maintenance.

The manual also includes safety precautions and operation guidelines. Please operate in strict accordance with the manual to ensure the safe use of the U-Card Dx Instrument.

# $\wedge$

Troubleshooting: For unexpected failures during operation of the U-Card Dx instrument, refer to "*Chapter 8: Troubleshooting Guide*", or refer to "*Chapter 10: Contact Information*" to contact technical support.

# **Chapter 2: Warnings, Precautions, and Symbol**

Before you start to use the U-Card Dx Instrument, make sure you read this operation manual carefully and are familiar with the safety information. Ensure this document is kept handy in case the operator has any doubts/questions or concerns.

#### 2.1 Warnings and Precautions

#### 2.1.1 Warnings and Precautions for Operation Environment

- > The U-Card Dx Instrument is for in vitro diagnostic use only, not for home use.
- The ambient temperature for normal use of the U-Card Dx Instrument is +10 °C to +30 °C. Ambient temperatures outside this range may affect the accuracy of the U-Card Dx Instrument and cause damage to the internal components or circuits.
- Do not use the U-Card Dx Instrument in an environment with flammable gas or liquid to avoid the risk of fire or explosion.
- The U-Card Dx Instrument does not have a waterproof design. Do not use the instrument in an environment where water may enter the U-Card Dx Instrument.
- Keep the U-Card Dx Instrument dry and avoid exposing the instrument to rapid changes in temperature. If the instrument is moved indoors from an environment below 10 °C, it may take more than 30 minutes to equilibrate to room temperature before proper use, otherwise, condensation or water droplets may occur, causing a short circuit.
- Ensure that the U-Card Dx Instrument is not operated close to any strong electromagnetic sources such as large CT machines, nuclear magnetic oscillation equipment, wireless transmitters, etc.

#### 2.1.2 Warnings and Precautions for Installation

Before installation of the U-Card Dx Instrument, the user must inspect the instrument and the accessories package. If any damage is present, please contact Wondfo according to *Chapter 10: Contact Information*.

- Place the U-Card Dx Instrument on a firm and stable platform to avoid instrument toppling and vibrating during the test. U-Card Dx is a highly sensitive optical instrument.
- For adequate ventilation, maintain at least a 50 mm clearance between the rear and the sides of the U-Card Dx Instrument.
- To avoid electric shock hazards, make sure that the power outlet is well-grounded. Ensure that power outlets have a ground prong. Do not plug or unplug the power cord with wet hands.
- Make sure it is easy to disconnect the U-Card Dx Instrument power cord from the power outlet.
- Please use the product accessories provided by Wondfo, such as test cartridges and printing paper. Unauthorized replacement of product accessories may provide inaccurate results and cause damage to the U-Card Dx Instrument.

#### 2.1.3 Warnings and Precautions for Operation of the Instrument

- The U-Card Dx Instrument is for professional use only. It should be used by a trained, qualified healthcare professional.
- If the U-Card Dx Instrument is not used in a manner specified by the manufacturer, the protection provided by the Instrument may become invalid.
- Ensure that the cartridges and other accessories used during the operation are within their respective expiration date.
- The U-Card Dx Instrument operates at a 61 dB noise level and is only produced by the fans. In case an abnormal sound is coming from the U-Card Dx Instrument, please contact Wondfo according to *Chapter 10: Contact Information*.
- Before using the U-Card Dx Instrument, the user must inspect the instrument and its accessories as *Chapter 3, Section 3.5: Packaging list*. If the user finds any discrepancy or damage, do not use the instrument and contact Wondfo according to *Chapter 10: Contact Information*.

- DO NOT disassemble the U-Card Dx Instrument or accessories without authorization by Wondfo.
- When using the U-Card Dx Instrument, always ensure that the correct date and time are set in the system. These system settings are used for recording the test results.
- NEVER modify the U-Card Dx Instrument. Any modifications to the instrument will VIOLATE the instrument warranty and may compromise user safety.
- > The U-Card Dx Instrument must be used ONLY with U-Card Dx Cartridges.
- > Do not move the instrument while a test is in progress.
- Do not place any objects on the U-Card Dx Instrument. This may result in compromised performance or mechanical damage.
- > Do not drop or knock the U-Card Dx Instrument.
- Avoid touching the instrument's screen with gloves that have been in contact with biohazardous material.
- Do not open the front-loading door during an on-going/in-progress test to avoid errors in the test results caused by ambient light interference.
- Turn the instrument's Power OFF before cleaning.
- At any instant, if the instrument is contaminated by the sample or any hazardous chemicals, please follow the cleaning instructions listed in this manual as well as the local safety guidance for cleaning and disinfecting.

#### 2.1.4 Warnings and Precautions for Test Cartridges and Waste Disposal

- Test cartridges should be removed from the U-Card Dx Instrument as soon as possible once the test has finished.
- Please ensure that the test cartridge used for running a test are within its expiration date to avoid an invalid test.
- Once a cartridge has been used for a test, the same cartridge CANNOT be re-used.
- The user should treat the used cartridge as biological waste and should adhere to the local biosafety/hazardous substance disposal procedures and guidelines.

The user should follow all local procedures and regulations for the use of gloves, safety glasses/eyewear, or other personal protective measures when handling potentially infectious materials.

#### 2.1.5 Warnings and Precautions for Electromagnetic Compatibility (EMC)

- It is the manufacturer's responsibility to provide U-Card Dx Instrument electromagnetic compatibility information to the customer or user.
- It is the user's responsibility to ensure that a compatible electromagnetic environment can be maintained so that the instrument will perform as intended. The electromagnetic environment should be evaluated before operating the U-Card Dx Instrument.
- > This instrument has been designed and tested to CISPR 11.
- Do not use this instrument in proximity to sources of strong electromagnetic radiation, as these can interfere with the proper operation.
- The instrument complies with the immunity requirements and emission requirements described in EN 61326-1 and EN 61326-2-6.

#### 2.2 Symbols

The U-Card Dx Instrument, related components and accessories, labels, and this Operation Manual use the following symbols.

| Symbol       | Description                             |
|--------------|-----------------------------------------|
| $\wedge$     | Cautionary Information                  |
| Ĭ            | Consult Operation Manual                |
| <del>B</del> | Biological risks                        |
| CE           | CE Marking                              |
| IVD          | For <i>in vitro</i> Diagnostic Use only |

| Table | 2.1 | Symbols           |  |
|-------|-----|-------------------|--|
|       |     | • • • • • • • • • |  |

| EC REP     | European Authorized Representative               |  |
|------------|--------------------------------------------------|--|
| ····       | Manufacturer                                     |  |
| <u>~</u>   | Date of manufacture                              |  |
| X          | Temperature limitation                           |  |
|            | Humidity limitation                              |  |
| REF        | Catalogue number                                 |  |
| SN         | Serial number                                    |  |
| $\sim$     | Alternating current                              |  |
|            | Power On                                         |  |
| $\bigcirc$ | Power Off                                        |  |
|            | Fragile, handle with care                        |  |
| Ť          | Keep dry                                         |  |
| *          | Keep away from sunlight                          |  |
| <u> </u>   | This side up                                     |  |
| 6          | 6 identical packages can be stacked at maximum   |  |
| X          | WEEE (Waste Electrical and Electronic Equipment) |  |
| ll/ondfo   | Trade mark                                       |  |

# **Chapter 3: U-Card Dx<sup>™</sup> Instrument**

The pictures and interfaces in this manual are for reference only, please refer to this manual while initializing the actual instrument.

### 3.1 Intended Use

- The U-Card Dx Instrument is part of the Wondfo U-Card Dx in-vitro diagnostic system. The U-Card Dx Instrument is required to process U-Card Dx test cartridges.
   Please refer to the U-Card Dx test cartridge instruction for specific information on each test type.
- The U-Card Dx Instrument is for in-vitro diagnostic use, for professional use only.
- The U-Card Dx instrument is based on polymerase chain reaction (PCR) technology.
   It is used together with a U-Card Dx test cartridge to perform qualitative detection during clinical practice.

After a cartridge containing a patient sample is loaded into the instrument, the U-Card Dx Instrument processes the sample through the following steps:

- Sample preparation
- Nucleic acid amplification
- Optical detection

Once the instrument completes these steps, the internal software will automatically determine if the test target is detected in the sample, and will report the qualitative result.

#### 3.2 U-Card Dx Instrument

The following figures show the U-Card Dx Instrument:

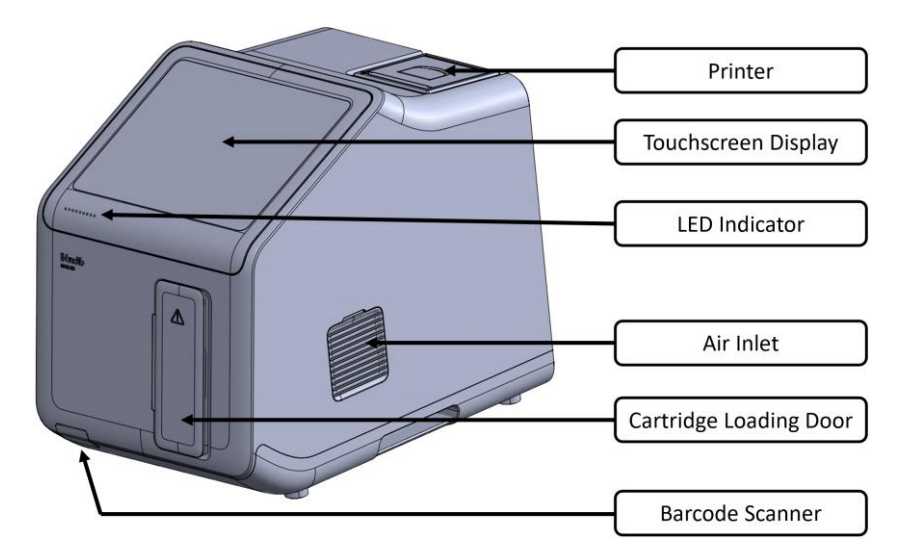

Fig. 3.1 U-Card Dx Instrument – Front View

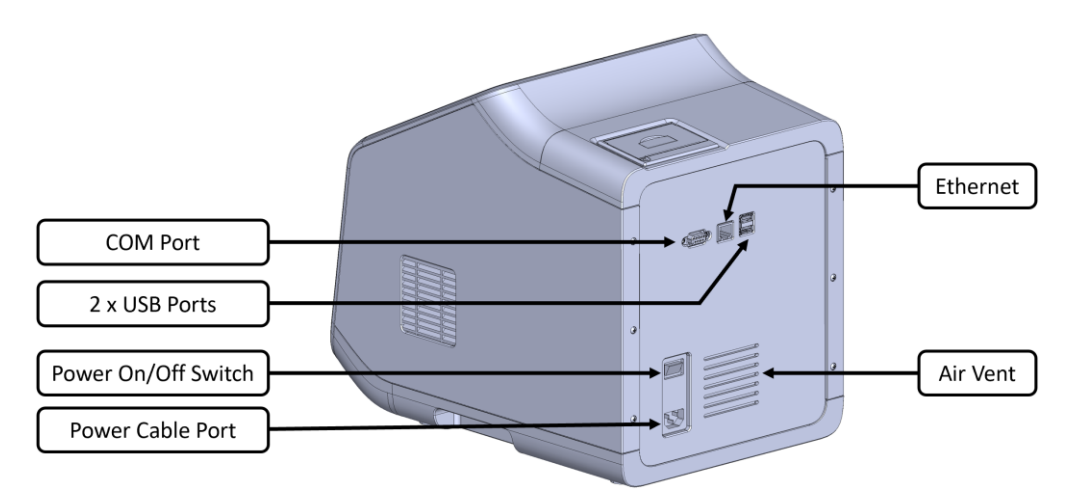

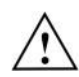

Fig. 3.2 U-Card Dx Instrument – Back View

Ethernet port is used to establish an internet connection. USB ports are used to connect external keyboard, mouse, and USB drive. COM port is used for system debugging.

## 3.3 Cartridge Holder

The cartridge holder is included in the instrument package. It provides convenience for the sample preparation. See the figure below:

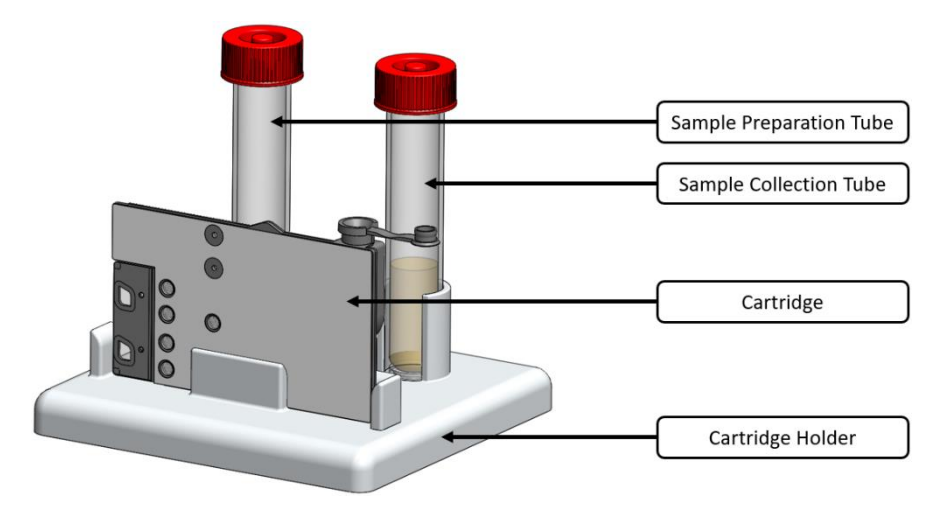

Fig. 3.3 Cartridge Holder

# **3.4 Specifications and Operation Conditions**

#### 3.4.1 Basic Technical Specifications

| Table 3.1 Instrument Basic Technical Specifications |                                                                                                    |  |
|-----------------------------------------------------|----------------------------------------------------------------------------------------------------|--|
| Dimensions                                          | 315 mm x 245 mm x 355 mm (H x W x D)                                                                                                    |  |
| Weight                                              | 11 kg                                                                                                    |  |
| Electrical Rating                                   | Power input: 100-240±10% V~, 50/60 Hz, 300W Max                                                                                                    |  |
| Operating Environment<br>Ports                      | <ul> <li>Indoor use</li> <li>Ambient temperature: 15 °C to 30 °C</li> <li>Relative Humidity (RH): 10% to 80%</li> <li>Atmospheric pressure: 85.0 to 106.0 kPa</li> <li>Altitude: up to 2000m</li> <li>Pollution degree: 2</li> <li>1 x Ethernet</li> <li>1 x COM Port</li> <li>2 x USB Ports</li> </ul> |  |
| Fuse                                                | • F6.3AL250V, Φ5*20mm                                                                                                    |  |
| Shipping & Storage                                  | <ul> <li>For shipping use the original cardboard/foam packaging provided</li> <li>-5 °C to 40 °C</li> <li>Relative Humidity (RH): 10% to 80%</li> </ul>                                                                                                    |  |
| Result Export                                       | <ul> <li>Build-in printer</li> <li>External USB storage</li> <li>Support LIS system</li> </ul>                                                                                                    |  |
| Throughput                                          | One cartridge loading dock                                                                                                    |  |

#### **3.4.2 Thermal Technical Specifications**

| Average ramp-up rates   | From 50 °C to 90 °C, ≥ 8 °C/sec |
|-------------------------|---------------------------------|
| Average ramp-down rates | From 90 °C to 50 °C, ≥ 6 °C/sec |
| Temperature uniformity  | ± 0.5 °C                        |
| Temperature accuracy    | ± 1 °C                          |

Table 3.2 Instrument Thermal Technical Specifications

#### **3.4.3 Optical Technical Specifications**

| Table 3.3 | Instrument Or   | tical Excitation | and Emission | Ranges |
|-----------|-----------------|------------------|--------------|--------|
| 10010 3.5 | moti unicite op |                  |              | Runges |

| Optical Channel | Excitation(nm) | Emission(nm)  |
|-----------------|----------------|---------------|
| 1               | 455nm ~ 485nm  | 510nm ~ 530nm |
| 2               | 520nm ~ 540nm  | 554nm ~ 576nm |
| 3               | 560nm ~ 580nm  | 595nm ~ 635nm |
| 4               | 620nm ~ 640nm  | 655nm ~ 675nm |

## 3.5 Packaging List

After opening the package, please check the components in the Packaging List. If any item is missing or damaged, please contact the sales distributor or Wondfo according to *Chapter 10: Contact Information*.

| # | Item                                                        | Quantity |  |
|---|-------------------------------------------------------------|----------|--|
| 1 | U-Card Dx <sup>™</sup> Automated Rapid Molecular Diagnostic | 1        |  |
|   | Instrument                                                  | 1        |  |
| 2 | Cartridge Holder                                            | 1        |  |
| 3 | Main Power Cable                                            | 1        |  |
| 4 | Ethernet Cable                                              | 1        |  |
| 5 | Fuse                                                        | 2        |  |
| 6 | Print Paper                                                 | 1        |  |
| 7 | Operation Manual                                            | 1        |  |

| 8  | Warranty Card         | 2 |
|----|-----------------------|---|
| 9  | Packaging list        | 1 |
| 10 | Product Certification | 1 |

#### Materials needed but not provided

| Table 3 5 | Materials | needed | hut not | nrovided |
|-----------|-----------|--------|---------|----------|
| Table 5.5 | waterials | neeueu | butnot  | provided |

| Material Name                                    | Required/Optional                              |
|--------------------------------------------------|------------------------------------------------|
| U-Card Dx cartridges                             |                                                |
| Nasopharyngeal Swab                              |                                                |
| Sample Collection Buffer                         | Required<br>(Provided as part of the Test Kit) |
| Sample Preparation Buffer                        | (                                              |
| Transfer Pipette                                 |                                                |
| Disposable, powder-free gloves                   | Optional                                       |
| 10% sodium hypochlorite solution (or equivalent) | Optional                                       |
| 70% ethanol or isopropanol                       | Optional                                       |

The U-Card Dx Instrument must be unpacked and installed according to the steps outlined in this guide.

- Check the package to ensure there are no visible signs of damage caused during shipping.
- 2. With the instrument box in the upright position, remove the packaging list, cartridge holder, and the main power cable from the box. Remove the top foam insert and lift the instrument completely out of the instrument box, remove the attached foam.
- Place the instrument upright on a flat, stable surface, that will be free of vibrations and contains sufficient space to ensure there is a minimum clearance of 50 mm at the sides and rear of the instrument for ventilation.
- 4. Save the instrument box and foam inserts for future transportation.

If there is a need to relocate or transport the instrument, use the saved box and foam

inserts to re-package the instrument. Please contact the sales distributor or Wondfo according to *Chapter 10: Contact Information* for any questions.

# 3.6 Installation of the U-Card Dx Instrument

## 3.6.1 Installing Printing Paper

### Procedure:

- 1. Open the printer paper compartment cover (insert thumb/finger and pull the latch).
- 2. Put the new printing paper roll into the printing compartment of the printer. The front of the print paper should face the thermal print head.
- 3. Pull out the print paper about 2 cm and close the printer paper compartment cover; ensure the printing paper roll's position does not shift while pulling it out.
- Always use the printing paper rolls only recommended by Wondfo. Otherwise, it may cause damage to the built-in thermal printer and will not be covered under warranty.
- Do not directly touch the thermal print head and paper detector to avoid damage caused by static electricity.
- The printing paper compartment cover should always remain closed except for maintenance or replacing the printing paper roll.

#### 3.6.2 Connecting the Cables

- 1. Connect the power cable to the wall power outlet.
- 2. Plug the power cable into the instrument power port.
- 3. Connect other ports if necessary

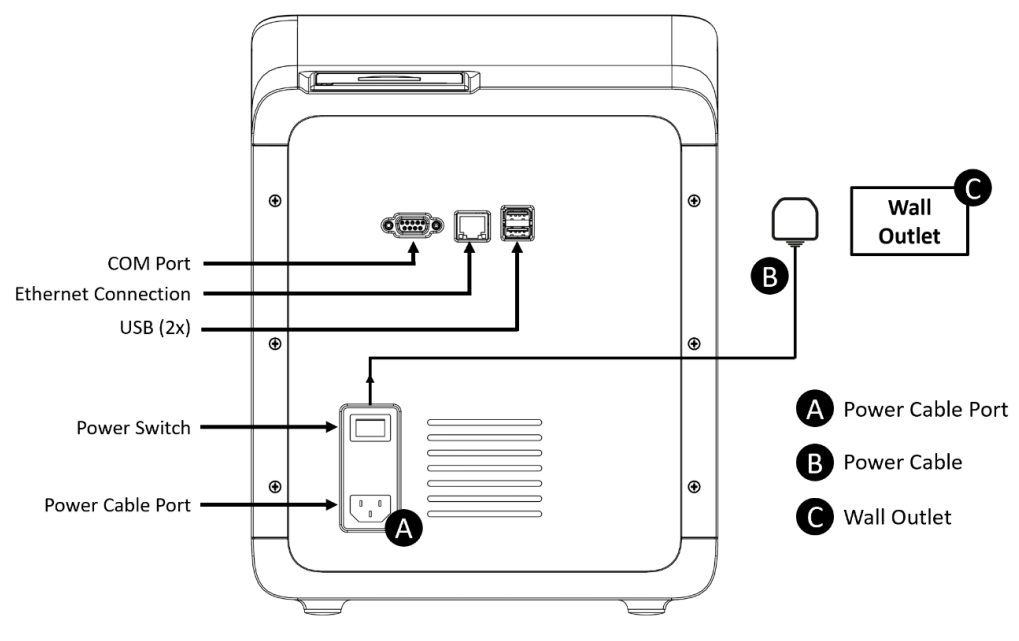

Fig. 3.4 Connecting the Power

4. Press the **Power Switch on the back panel** to turn the instrument on. The light on the front panel will turn green and the following screen will appear to show that the instrument is initializing.

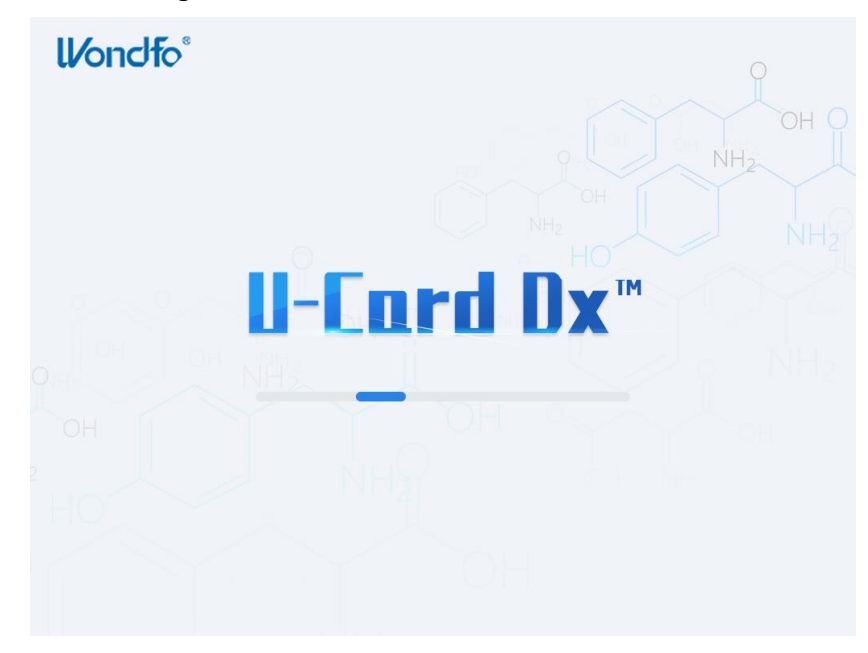

Fig. 3.5 Initializing the U-Card Dx system

5. Once initialized, the Login Screen will appear. If the instrument fails to initialize and the Login screen never appears, turn off the power switch and repeat steps 1-3. If the instrument continues to fail to initialize after several attempts, please contact the sales distributor or Wondfo according to *Chapter 10: Contact Information*.

### 3.7 User Log In/Out

The instrument includes two login accounts: (i) default Administrator login, and (ii) User login. The Administrator login is recommended to be used for setting up the instrument and managing the individual User accounts. The User login is recommended to be used by operators who will run the test cartridges. The two login options are described in detail below.

The default Administrator User ID is **Admin**. The default **Admin** password is attached to the warranty card. The user could press the Login button to access the main menu. The Admin login has full access to all customer-accessible features of the instrument. The Admin also has the authority to create new user accounts and passwords. Note: **The Admin account can neither be deleted nor the Admin password can be** 

changed.

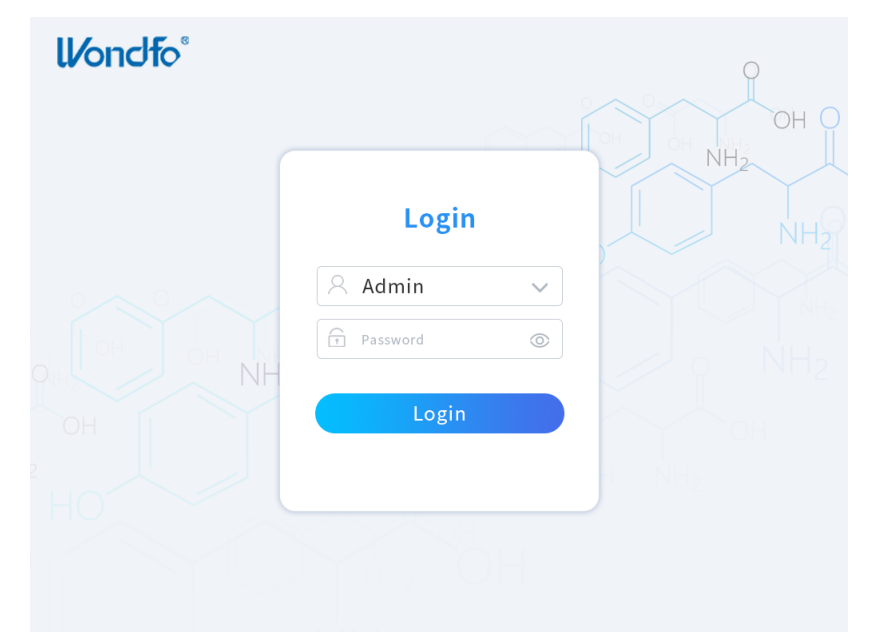

Fig. 3.6 Login Page

After logging in, the Home page for the Admin account is shown below. The Admin can set up User accounts under the User Management option as well as modify/remove User accounts.

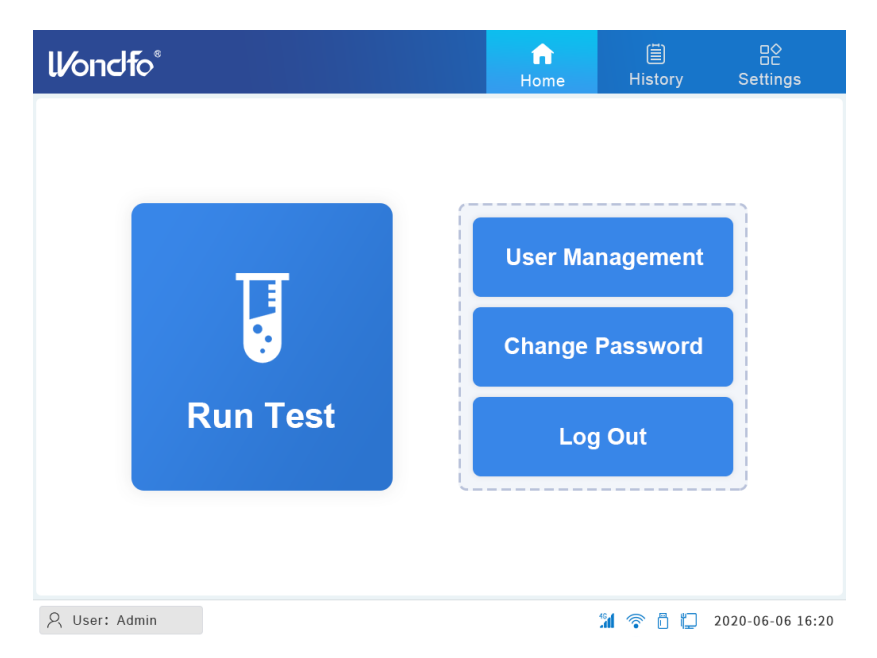

Fig. 3.7 Home Page for Admin

The Home page for the user login will be different, as shown in Figure 3.8.

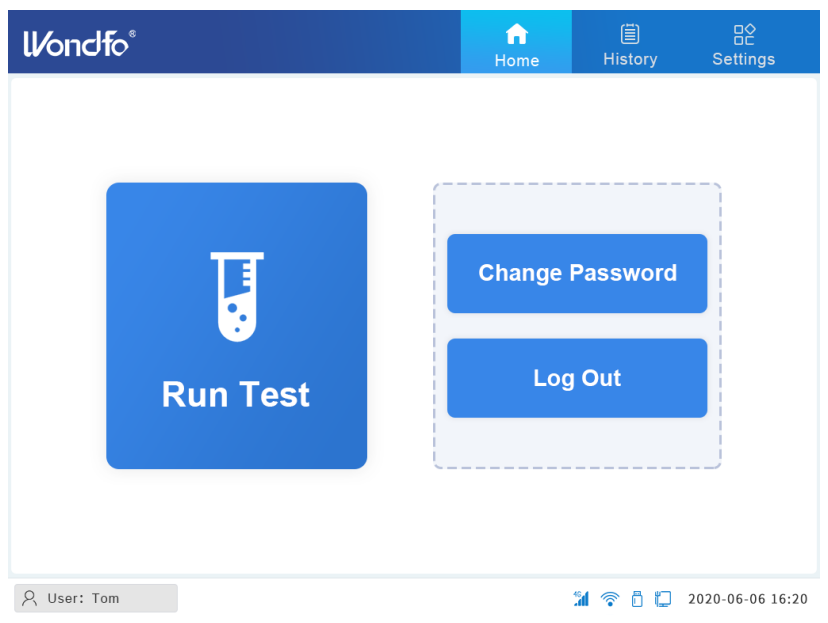

Fig. 3.8 Home Page for the User

Only one user account is permitted for login at a time. To log in to a different account, click **Log Out** from the current User account, this will return the instrument to the Login page.

# **3.8 System Configuration**

Click **Settings** on the home page to go to the System configuration page.

Note: This function is only accessible by the Administrator login; For the user logins, **Settings** is greyed out and there will be no access to the System configuration page.

| <b>ll/ondfo</b> ® |                         |                  | <b>公</b><br>Home | (≣)<br>History | System          |
|-------------------|-------------------------|------------------|------------------|----------------|-----------------|
|                   | System                  | Print            | Network          | Calibration    |                 |
|                   |                         |                  |                  |                |                 |
|                   | Health<br>Care Facility | Please enter the | Facility name    |                |                 |
|                   | Language                | English          | Select           |                |                 |
|                   | Date                    | 2000-01-01 0     | 0:00:00          | Select         |                 |
|                   |                         |                  |                  |                |                 |
|                   | Abou                    | Restore          | Sav              | e              |                 |
| ℓ User: Admin     |                         |                  |                  | 1 🐔 🗗 🖸 2      | 020-06-06 16:20 |

Fig. 3.9 Settings: System Page

#### 3.8.1 System

On the **System** page, the Administrator can enter the Health Care Facility information, choose the system language, set the system date and time, and view the system information.

To change the system language, click **Select** after Language input field and choose the language of choice.

| ll/ondfo®     |                                             |                                 |                         | <b></b><br>Home      | )<br>History | System           |
|---------------|---------------------------------------------|---------------------------------|-------------------------|----------------------|--------------|------------------|
|               | System                                      | Print                           | Net                     | work                 | Calibration  |                  |
|               | Hea <sup>La</sup><br>Care Fac<br>Langu<br>[ | anguage<br>Chinese<br>Portugues | ● Eng<br>e ● Spa<br>K C | ilish onish<br>encel | Italian      |                  |
|               | Ab                                          | out                             | estore                  | Sav                  | /e           |                  |
| 옷 User: Admin |                                             |                                 |                         |                      | 11 🗢 õ 口     | 2020-06-06 16:20 |

Fig. 3.10 System Language Options

To change the system date and time, click the **Select** tab right next to the Date input field and set the appropriate date and time.

| Date | Time |     |        |     |     |     |                                   |
|------|------|-----|--------|-----|-----|-----|-----------------------------------|
| <    |      | 202 | 21 Y 0 | 1 M |     | >   | н м s                             |
| Sun  | Mon  | Tue | Wed    | Thu | Fri | Sat |                                   |
| 27   | 28   | 29  | 30     | 31  | 1   | 2   | ~ ^ ^                             |
| 3    | 4    | 5   | 6      | 7   | 8   | 9   | 0 6 56                            |
| 10   | 11   | 12  | 13     | 14  | 15  | 16  |                                   |
| 17   | 18   | 19  | 20     | 21  | 22  | 23  | $\sim$ $\sim$ $\sim$              |
| 24   | 25   | 26  | 27     | 28  | 29  | 30  | DataTinas Chula - Vaan Manth Davà |
| 31   | 1    | 2   | 3      | 4   | 5   | 6   |                                   |
|      |      |     |        |     |     |     |                                   |
|      |      |     |        |     | Sav | 'e  | Cancel                            |
|      |      |     |        |     |     |     |                                   |

Fig. 3.11 System Date setting

Clicking **About** on the system page will display the system information:

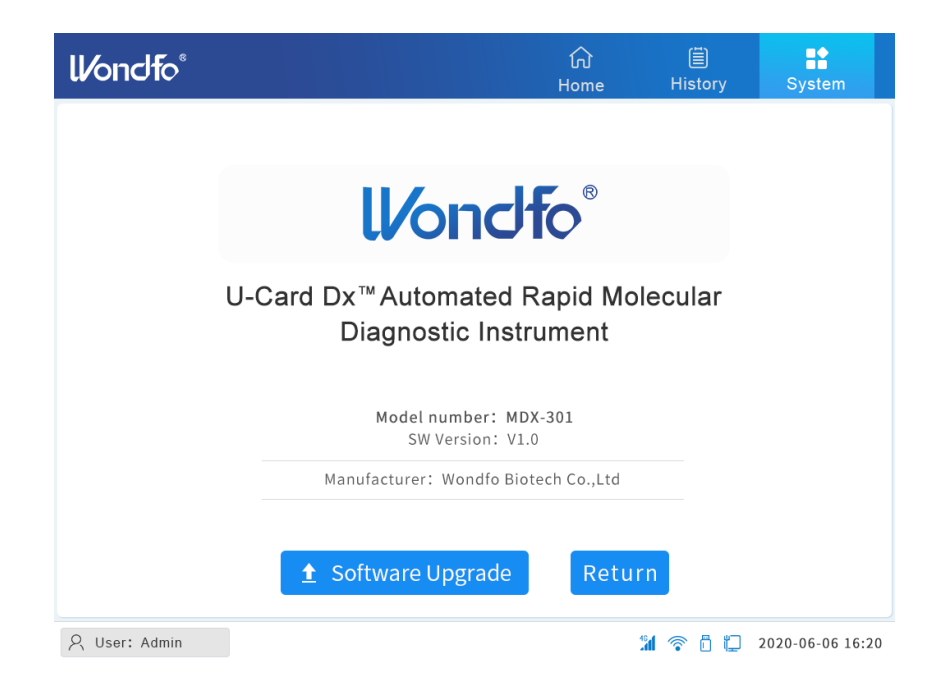

Fig. 3.12 System Information Page

On the System Information page, the Administrator can execute a system upgrade by clicking **Software Upgrade.** The latest software can be stored in the external USB driver provided by Wondfo or can be downloaded through the internet. In either case, after clicking **the Software Upgrade** button, the system will check for the latest software version and will begin upgrading if it is available.

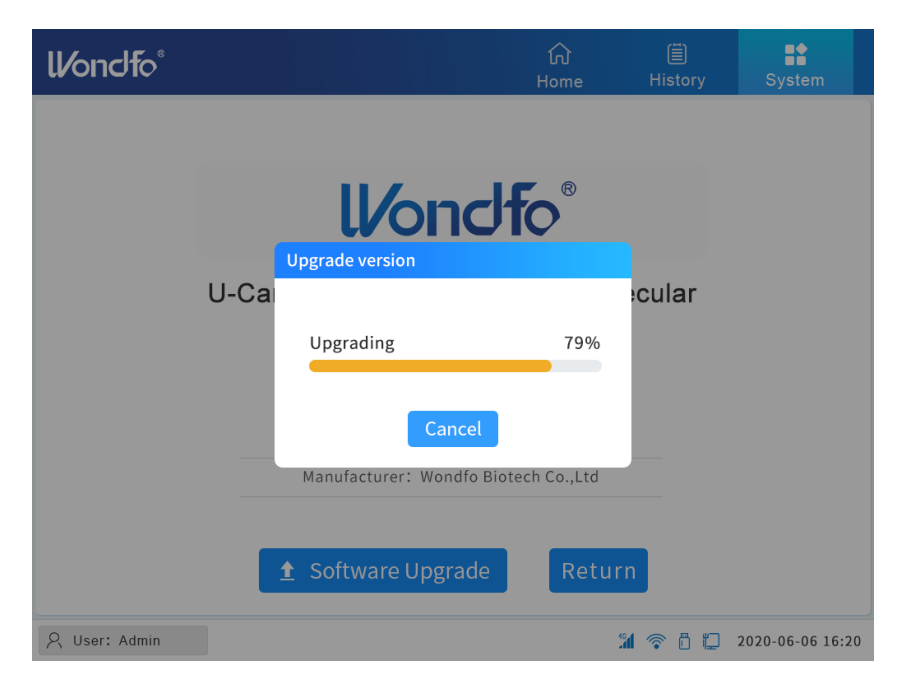

Fig. 3.13 Software Updating Page

#### 3.8.2 Print

| ll/ondfo <sup>®</sup> |                   | ک<br>Ho | } 	☐<br>me History | System           |
|-----------------------|-------------------|---------|--------------------|------------------|
| System                | Print             | Networ  | k Calibratio       | n                |
|                       |                   |         |                    |                  |
| Health Care Facility  | Sampl             | e ID 🔲  | Patient Name       |                  |
| User                  | Test re           | esult 🔽 | Age                |                  |
|                       | Test              | date 🔽  | Gender             |                  |
|                       | Sample Collection | date 🔲  | Telephone          |                  |
|                       |                   |         |                    |                  |
|                       | Select            | Save    |                    |                  |
| A User: Admin         |                   |         | 1 🗟 🗘              | 2020-06-06 16:20 |

Fig. 3.14 Print Setting Page

**Custom Printed Report Content**: Content for the customizable report includes the name of Health Care Facility, Sample ID, Patient Name, User, Test Result, Age, Test Date, Gender, Sample Collection Date, and Telephone. The Admin can create combinations by selecting the checkbox. Only selected items will be included in the test report.

By default, the test report only includes User, Sample ID, Test result, Test date, and Sample Collection Date.

#### 3.8.3 Network

Press the **Network** button on the System Menu. The U-Card Dx Instrument provides three options: WiFi, LIS Server, and Local Ethernet.

#### 3.8.3.1 WiFi Setting

Click **WiFi** and go to the WiFi page. The Administrator can turn the WiFi function ON/OFF by clicking the sliding bar.

| ll/ondfo°     |        |             | <b>公</b><br>Home | (≣)<br>History | System           |
|---------------|--------|-------------|------------------|----------------|------------------|
|               | System | Print       | Network          | Calibration    |                  |
|               |        | Select      |                  |                |                  |
| WiFi          |        | 1213456925  |                  | Disconnect     | ?                |
| LIS Server    |        | 41222221131 | 1313             |                | (î·              |
|               |        | FS114       |                  |                | (î·              |
| Local         |        | wifi-73     |                  |                | (î:              |
|               |        | 6548112211  |                  |                | (î·              |
|               |        | 6548112211  |                  |                | (î·              |
|               |        |             |                  |                |                  |
| 옷 User: Admin |        |             |                  | 1 🗟 🖗          | 2020-06-06 16:20 |

Fig. 3.15 Wi-Fi Setting Page

Select the network you want to connect to from the list of discovered network names.

Click **Connect** or **Disconnect** to enable or disable the network connection.

#### 3.8.3.2 LIS Setting

Click **LIS Server** and go to the LIS Server page. The user needs to enter the IP address and port to establish the connection. Consult with your LIS manager for further details.

| <b>ll/ondf</b> o® |                      | <b>公</b><br>Home | (≣)<br>History | System           |
|-------------------|----------------------|------------------|----------------|------------------|
| System            | Print                | Network          | Calibration    |                  |
| WiFi <b>(</b>     | IP 19                | 2.0.             | 1.1            | 68               |
| LIS Server        | Subnet 25<br>Mask 25 | . 255 .          | 255 .          | 0                |
| Local             | Default<br>Gateway   |                  |                |                  |
|                   | Connect<br>Mode      | Manual 💿         | Auto           |                  |
|                   | I                    | Reset            | Save           |                  |
| A User: Admin     |                      |                  | M 🗢 Ö 🗘        | 2020-06-06 16:20 |

Fig. 3.16 LIS Setting Page

#### 3.8.3.3 Local Setting

Click **Local** to enter the local settings page.

| ll/ondfo°     |                    | ம்<br>Home | (≣)<br>History | System           |
|---------------|--------------------|------------|----------------|------------------|
| Systen        | n Print            | Network    | Calibration    |                  |
|               |                    |            |                |                  |
| WiFi 💽        | IP 1               | 92 . 0 .   | 1.1            | 68               |
| LIS Server    | Subnet<br>Mask     | . 255 .    | 255 .          | 0                |
| Local         | Default<br>Gateway |            |                |                  |
|               | Connect<br>Mode    | Manual 🔵   | Auto           |                  |
|               |                    |            | Covo           |                  |
| O Heart Admin |                    | Reset      |                | 2020.05.05.15:20 |

Fig. 3.17 Local Setting Page

IP address, subnet mask, default gateway: Manually change input Settings.

**Connection Mode**: Automatic or manual can be selected.

**Auto connection mode**: After setting the IP address, subnet mask, and default gateway, select **Auto** and click **Save**.

Manual connection mode: After setting the IP address, subnet mask, and default gateway, select Manual and click Save.

#### 3.8.4 Calibration

The **Calibration** page is used for instrument calibration. It includes the options to run an **Instrument Self Test** and to view the instrument **Calibration History**.

| ll/ondfo®     |        |         |        | <b>分</b><br>Home | (≣)<br>History | System           |
|---------------|--------|---------|--------|------------------|----------------|------------------|
|               | System | Print   |        | Network          | Calibration    |                  |
|               |        |         |        |                  |                |                  |
|               |        |         |        |                  |                |                  |
|               |        | Instrum | ient S | Self Test        |                |                  |
|               |        | Calibra | ation  | History          |                |                  |
|               |        |         |        |                  | }              |                  |
|               |        |         |        |                  |                |                  |
| 옷 User: Admin |        |         |        |                  | <b>% 🗟 🗘</b> : | 2020-06-06 16:20 |

Fig. 3.18 Calibration Page

- Instrument Self Test is used for examining all system modules. It is recommended to perform the Instrument Self Test. If the Instrument Self Test fails, stop using the instrument and contact Wondfo according to *Chapter 10: Contact Information*.
- Calibration History stores all calibration data from the instrument, including the manufacturer-performed first calibration. Clicking Report will open the calibration report.

| ll/c | ondfo     | 6                  | 众<br>Home        | (≣)<br>History    | System           |
|------|-----------|--------------------|------------------|-------------------|------------------|
|      |           | System Prin        | t Network        | Calibration       |                  |
|      | #         | Calibration Status | Calibration Date | Calibratio        | n Report         |
|      | 1         | Valid              | 2020-06-06       | Rep               | oort             |
|      | 2         | Valid              | 2020-06-06       | Rep               | oort             |
|      |           |                    |                  |                   |                  |
|      |           |                    |                  |                   |                  |
|      |           |                    |                  |                   |                  |
| R U  | ser: Admi | 1                  |                  | <b>11</b> 🛜 🖥 💭 🗄 | 2020-06-06 16:20 |

Fig. 3.19 Calibration History

## 3.9 User Management

Besides the Admin account, there are two types of user accounts for the instrument: (i) **User**, and (ii) **Superuser**. Table 3.6 lists the different levels of access.

| Function                           | Admin                                    | Superuser                             | User                                        |
|------------------------------------|------------------------------------------|---------------------------------------|---------------------------------------------|
| System Setting                     | $\checkmark$                             | X                                     | X                                           |
| Perform a Sample Test              | $\checkmark$                             | $\checkmark$                          | $\checkmark$                                |
| Perform a QC Test                  | $\checkmark$                             | $\checkmark$                          | $\checkmark$                                |
| Print Result Reports               | $\checkmark$                             | $\checkmark$                          | $\checkmark$                                |
| View Result History                | View test<br>results run by<br>all Users | View test results run<br>by all Users | View test<br>results run by<br>current User |
| Change Password<br>(Current login) | х                                        | $\checkmark$                          | $\checkmark$                                |
| Change Password<br>(Other logins)  | $\checkmark$                             | Х                                     | Х                                           |
| Add/Delete Users                   | $\checkmark$                             | X                                     | Х                                           |

| Table | 3.6 | Operator | Access | Level |
|-------|-----|----------|--------|-------|
| TUDIC | 5.0 | operator | /      | LCVCI |

**User Management** is only available under the Admin account. Use the **Admin** account and password (attached in the Warranty Card) to log in to the system (Figure 3.6). Clicking **User Management** will open the User Management page. The tabs available in the User Management interface perform the corresponding functions as follows:

| <b>ll/ondfo</b> ° |             |         | fin Home  | (≣)<br>History    | <br>Settings    |
|-------------------|-------------|---------|-----------|-------------------|-----------------|
|                   | User manage | ement   |           |                   |                 |
|                   |             | User    | Access    |                   | 51              |
|                   |             | Admin   | Admin     | igement           |                 |
| Т                 |             | Tom     | User      | <u> </u>          |                 |
|                   |             | Jerry   | Superuser | issword           |                 |
| Run               |             |         |           | Dut               |                 |
|                   | Add         | Edit De | Cancel    | ]                 |                 |
|                   |             |         |           |                   |                 |
| 옷 User: Admin     |             |         | :         | <b>il 🛜 🖞 💭</b> 2 | 020-06-06 16:20 |

Fig. 3.20 User Management Page

Add: Add new User login.

Edit: Edit Username, password.

Del: Delete User.

**Cancel**: Return to the previous menu.

Click **Add** to add a new user as shown in Figure 3.21. The **Admin** can specify the user's name, password, and user access.

Both **Superuser** and **User** CAN NOT change the system settings. The **User** will be limited to only view the test results performed by the current user. The **Superuser** will have full access to the test results performed by all Users.

| <b>ll⁄ondfo</b> °                                                   | fi<br>Home | (≣)<br>History     | <br>Settings     |
|---------------------------------------------------------------------|------------|--------------------|------------------|
| Add<br>User Tom<br>Password MDX30<br>Access • User<br>Run Confirm C | Home       | gement<br>ssword   |                  |
| R User: Admin                                                       |            | <b>%  ~ 6 ()</b> : | 2020-06-06 16:20 |

#### Fig. 3.21 Add New User

Click **Edit**; the Admin can change the user's name and password as shown in Figure 3.22.

| ll/ondfo°      |            | final Home      | (≣)<br>History    | ⊑≎<br>⊡⊂<br>Settings |
|----------------|------------|-----------------|-------------------|----------------------|
|                |            |                 |                   |                      |
| Edit           |            |                 |                   |                      |
|                | User       | Tom             | ment              |                      |
| OI             | d Password | MDX301          |                   |                      |
| Nev            | w Password |                 | word              |                      |
| Ru             | Access 🤇   | 🕽 User 🔵 Superu | Iser              |                      |
|                | Confirm    | Cancel          |                   |                      |
|                |            |                 |                   |                      |
| Q likort Admin |            |                 |                   | 0000 06 06 16.00     |
| 옷 User: Admin  |            |                 | <b>11</b> 🗢 🖞 🗘 🤅 | 2020-06-06 16:20     |

Fig. 3.22 Edit the User

# **Chapter 4: Test Procedure**

## 4.1 Entering Sample Information

After logging in, click **Run Test.** It will display the **Enter Sample ID** page as shown in Figure 4.1.

| <b>ll⁄ondfo</b> ° |                                                 | <b>ति</b><br>Home            | (≣)<br>History | <br>Settings     |
|-------------------|-------------------------------------------------|------------------------------|----------------|------------------|
| Enter Sample ID   |                                                 |                              |                |                  |
| Sample ID :       |                                                 |                              |                |                  |
| Cancel            | Scan sa<br>Barcode<br>Or<br>Enter sa<br>ID Manu | imple<br>e<br>ample<br>ially |                | Next             |
| & User: Admin     |                                                 |                              | M 🕆 Ö 🗘        | 2020-06-06 16:20 |

Fig. 4.1 Enter Sample ID

#### 4.1.1 Entering the Sample ID by Barcode

Follow the instruction on the screen. If there is a Sample ID barcode, the user can scan the barcode to input the Sample ID. To scan the Sample ID, hold the barcode in front of the scanner. When the user hears a beep sound, the scanning is successful, and the Sample ID will automatically populate in the Sample ID field.

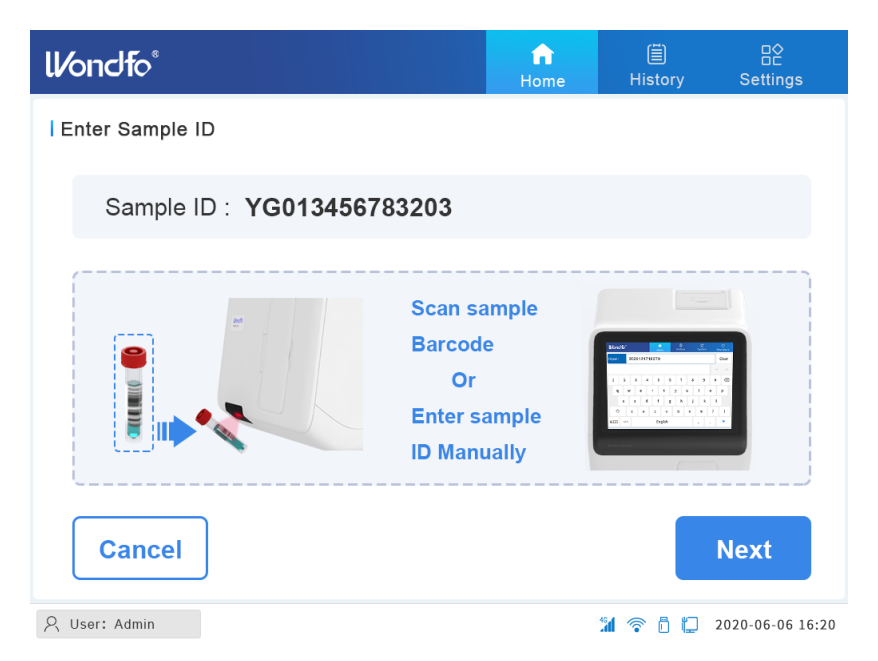

Fig. 4.2 Scanning Barcode to Enter Sample ID

#### 4.1.2 Entering the Sample ID Manually

If the sample does not have a barcode or the scanner is unable to read the barcode (no beep sound is heard or no information is displayed corresponding to sample details), the sample ID can be entered manually. By clicking the blank input field right next to Sample ID, the **Patient Information** page as shown in Figure 4.3 will pop out. The User can enter the sample ID in the first line.

On the **Patient Information** page, a Sample ID is required to fill for the test. The other information, such as age, name, year, etc. is optional. The user could choose to fill or leave them as a blank area. Clicking **Save** will associate the filled-in information to the current test and the user can proceed further to the NEXT page (Figure 4.2). Clicking **Cancel** will go back to the Enter Sample ID page (Figure 4.1).

| ll/ondfo®        |                                                         | 1<br>Ho                   | <b>n</b><br>ome | (≣)<br>History | ⊟¢<br>Settings   |
|------------------|---------------------------------------------------------|---------------------------|-----------------|----------------|------------------|
| l Patient Inform | nation                                                  |                           |                 |                |                  |
| *Sample ID       | YGO13456783203                                          |                           |                 |                |                  |
| Name             | Bob Song                                                |                           |                 |                |                  |
|                  | Same as Sample ID                                       |                           |                 |                |                  |
| Age              | 16 Year V                                               | Telephone                 | 17654           | 131238         |                  |
| Gender           | <ul> <li>Female</li> <li>Male</li> <li>Other</li> </ul> | Sample<br>collection date | 2020-           | 06-05          |                  |
|                  | Save                                                    | Cance                     | e l             |                |                  |
| ၇ User: Admin    | ]                                                       |                           | 46              | 1 🕆 Ö 🗘        | 2020-06-06 16:20 |

Fig. 4.3 Enter Patient Information Manually

# 4.2 Scanning Cartridge Information

Once Sample ID is filled, click Next to move to the Scan Cartridge page.

|                        |                      |  | Tionic | · · · · · · · · · · · · · · · · · · · | oottiingo        |
|------------------------|----------------------|--|--------|---------------------------------------|------------------|
| Scan cart              | ridge                |  |        |                                       |                  |
| Test                   | ::                   |  |        |                                       | Select           |
| LO<br>SI<br>MFC<br>EXI | T:<br>N:<br>G:<br>P: |  |        |                                       |                  |
| Cane                   | cel                  |  |        |                                       | Next             |
| 오 User: Admir          | 1 I                  |  |        | 1 🗟 🕤 💭                               | 2020-06-06 16:20 |

Fig. 4.4 Scan Cartridge Page

#### 4.2.1 Entering the Cartridge information by Barcode

Follow the instruction on the screen. Hold the cartridge in front of the scanner to activate the scanning function. The instrument will beep when the cartridge scanning is successful. The test information associated with this cartridge will be automatically displayed on the screen as shown in Figure 4.5.

| ll/ondfo®     |                   |    | <b>fi</b><br>Home | )<br>⊟<br>History | ⊟ <b>⊘</b><br>Settings |
|---------------|-------------------|----|-------------------|-------------------|------------------------|
| Scan cartrid  | ge                |    |                   |                   |                        |
| Test :        | 2019-nCov/FluA/Fl | uB |                   |                   | Select                 |
|               |                   |    |                   |                   |                        |
| LOT:          | WF021500213       |    |                   | Bath<br>an        |                        |
| SN:           | 2032146512        | gg | 41, 100 CD        |                   |                        |
| MFG:          | 2020-11-02        |    |                   |                   |                        |
| EXP:          | 2021-11-02        |    |                   |                   |                        |
| L             |                   |    |                   |                   |                        |
| Cance         | 1                 |    |                   |                   | Next                   |
| 오 User: Admin |                   |    |                   | <b>%</b> 🕈 🗘      | 2020-06-06 16:20       |

Fig. 4.5 Scan Cartridge

#### **4.2.2** Entering the Cartridge information manually

If the scanner has a problem reading the cartridge information, the user can click **Select** and manually select the appropriate test.

| ll⁄ond    | fo®      |        |                | fi<br>Home | (≣)<br>History | <br>Settings     |
|-----------|----------|--------|----------------|------------|----------------|------------------|
| Scan c    | artridge | Test   |                |            |                |                  |
| Т         | est :    | Select | Cartridge      |            |                | Select           |
|           |          |        | 2019-nCoV/FluA | /FluB      |                |                  |
|           | LOT:     |        | 2019-nCov      |            | 1              |                  |
|           | SN:      |        |                |            |                |                  |
| Ν         | /IFG:    |        |                |            |                |                  |
|           | EXP:     |        |                |            |                |                  |
|           |          |        | Yes            | No         |                |                  |
| Ca        | ancel    |        |                |            |                | Next             |
| 옷 User: A | dmin     |        |                |            | <b>%</b> 🗟 🕻   | 2020-06-06 16:20 |

Fig. 4.6 Manually Select the Test

After selecting the test by checking the box next to the intended test of interest, a confirmation warning dialog will pop up to ensure the correct test has been selected (Figure.4.7). Clicking **Yes** will advance to Figure 4.5 with cartridge information displayed.

To achieve accurate test results for the intended analyte, the manually selected test must match the label on the cartridge that the sample was added to.

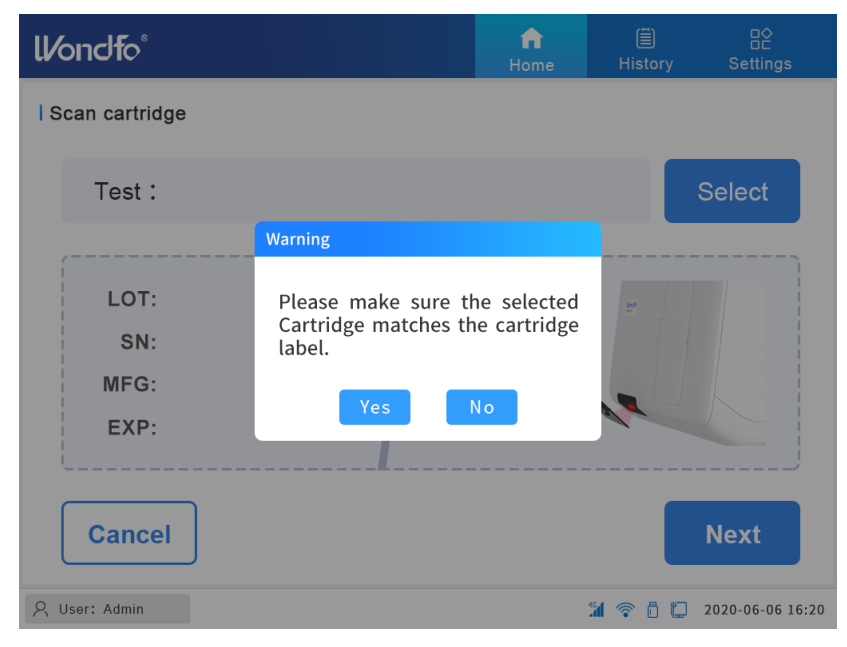

Fig. 4.7 Manually Select Test Cartridge Warning

#### 4.2.3 Loading sample into the cartridge

Clicking **NEXT** in Figure 4.5 will advance to the next page, **Load sample into the cartridge**, as shown in Figure 4.8, follow the instructions and click **Next**.

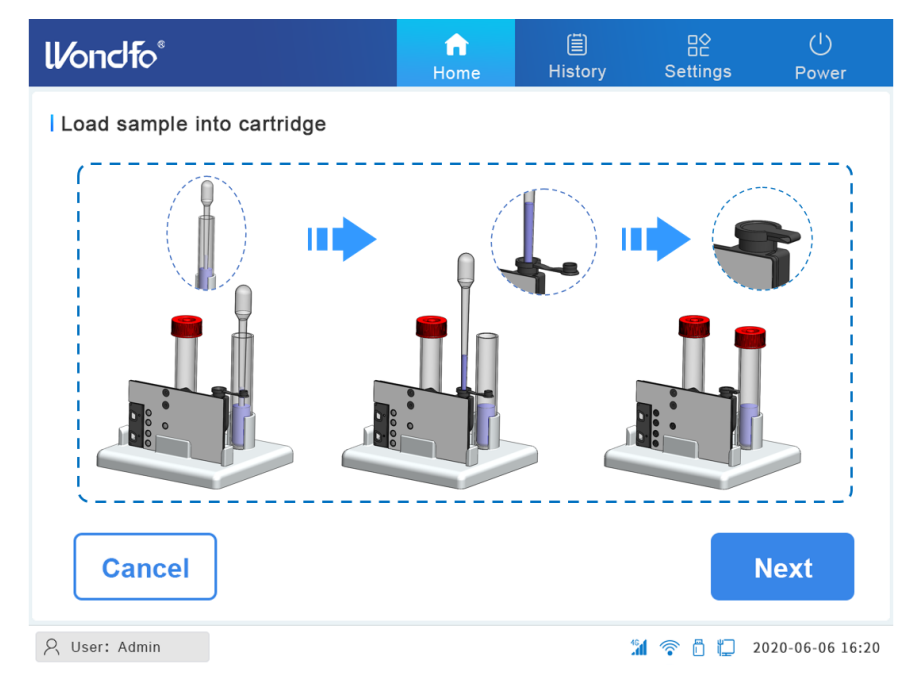

Fig. 4.8 Load Sample into Cartridge

Follow the illustration in Figure 4.9 to insert the cartridge into the instrument. Ensure

the cartridge has been fully inserted into the cartridge slot and close the Cartridge Loading Door. Click **Start** to run the test.

| ll/onclfo°                     | <b>ति</b><br>Home | (≣)<br>History | ⊒¢<br>Settings   |
|--------------------------------|-------------------|----------------|------------------|
| Load cartridge into instrument |                   |                |                  |
|                                |                   | 7              |                  |
| Cancel                         |                   |                | Start            |
| 🔗 User: Admin                  |                   | M 🗢 Ö 🖸        | 2020-06-06 16:20 |

Fig. 4.9 Load Cartridge into Instrument

## 4.3 Running the Test

Figure 4.10 shows the Run Test screen of a test in progress. The **Sample ID** and **Test** information, along with the remaining time of the current cartridge can be seen on the Run Test screen. By clicking the clicking the click

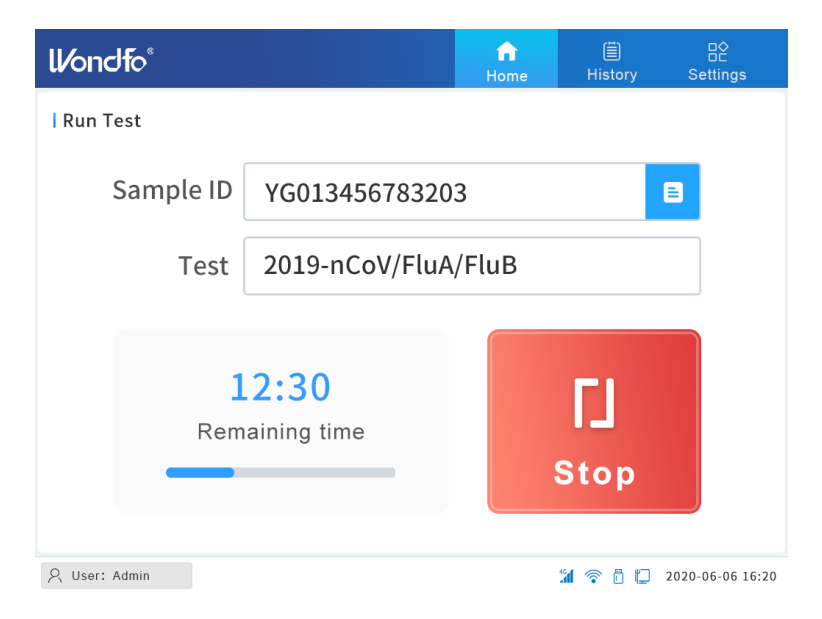

Fig. 4.10 Test in Progress

If the user wants to ABORT the test during the middle of the run, click the Stop icon.

Stopping a test in the middle of the run requires the user to confirm the action by entering their password to continue.

| ll/ondfo <sup>®</sup> |                                                      | fin Home   |         | B¢<br>Settings   |
|-----------------------|------------------------------------------------------|------------|---------|------------------|
| l Run Test            |                                                      |            |         |                  |
| Sample ID             | YG01345678320                                        | 3          |         | 8                |
|                       | Varning                                              |            |         |                  |
| Test                  | Test in Progress<br>User: Admin<br>Enter password to | stop test. | 1       |                  |
| Re                    | Confirm Ca                                           | incel      | STOD    |                  |
|                       |                                                      |            |         |                  |
| 옷 User: Admin         |                                                      |            | M 🕈 🖞 🗘 | 2020-06-06 16:20 |

Fig. 4.11 Abort the Test

After the test has finished, the system will display the following screen to indicate that the test has been completed successfully and that the test results are available to view.

| <b>ll⁄ondf</b> o° |                | <b>↑</b><br>Home | )<br>History | ⊟≎<br>Settings   |
|-------------------|----------------|------------------|--------------|------------------|
| Run Test          |                |                  |              |                  |
| Sample ID         | YG01345678320  | 3                |              | 8                |
| Test              | 2019-nCoV/FluA | /FluB            |              |                  |
| Cor               | npleted        | R                | esult.       |                  |
| R User: Admin     |                |                  | M 🕆 Ö 🗘      | 2020-06-06 16:20 |

Fig. 4.12 Test Complete

# **4.4 Checking the Test Results**

Press the **Result** icon to view the test results. The Test Result page will appear (Figure.

4.13).

| ll/ondfo <sup>®</sup>                                           |                     | fr<br>Home | )<br>History | ⊑≎<br>Settings   |
|-----------------------------------------------------------------|---------------------|------------|--------------|------------------|
| Test result                                                     |                     |            |              |                  |
| Sample ID                                                       | YG013456783203      | Name       | Bob Song     |                  |
| Test                                                            | 2019-nCoV/FluA/FluB | Gender     | Female       |                  |
| Collection date                                                 | 2020.06.05          | Age        | 16 Year      |                  |
| SN                                                              | 8754213012          | Telephone  | 17654312     | 38               |
| Test time : 2020/06/06 16:20:22 Internal Control: Valid         |                     |            |              |                  |
| 2019-nCoV: Positive Influenza A: Positive Influenza B: Negative |                     |            |              |                  |
|                                                                 |                     |            |              |                  |
|                                                                 | Print               | Ret        | urn          |                  |
| 오 User: Admin                                                   |                     | :          | M 🗢 Ö 🖸 :    | 2020-06-06 16:20 |

Fig. 4.13 Test Result

The test report can be printed from the instrument printer or uploaded to the institution's LIS database.

To end the current test or begin a new test, click on the **Home** button on the top of the screen to return to the Home page.

# **Chapter 5: Quality Control (QC) Test**

#### **Internal Controls**

Every U-Card Dx Cartridge contains an Internal Process Control (IPC) which undergoes the same process steps as the patient sample. If the result of the IPC does not meet the passing criteria, the test cartridge will be invalidated, and no test results will be reported.

#### **External Run Controls**

Users may be required to perform the external Quality Control (QC) testing, where QC samples of a known status (positive and negative samples) are run on the test cartridge. In general, external QC testing should be performed with each new lot of cartridges, or according to a regularly set schedule. Wondfo provides QC samples with a barcode label by customer request.

Running an external QC sample follows the same steps as running a patient sample cartridge, as described in *Chapter 4*. When the external QC sample is scanned, the system will identify the sample as a positive QC sample or a negative QC sample; and will select the appropriate QC procedure for the test. Figure 5.1 provides an example of the external QC sample interface.

| ll/ondfo°       |                                 | <b>fi</b><br>Home | )<br>History | ⊟¢<br>Settings   |
|-----------------|---------------------------------|-------------------|--------------|------------------|
| l QC Informatio | n                               |                   |              |                  |
|                 |                                 |                   |              |                  |
| Sample ID       | QCP13456782103                  |                   |              |                  |
| Test            | QC 2019-nCoV/FluA/FluB Positive |                   |              |                  |
| QC Type         | Positive O Negative             |                   |              |                  |
| Exp date        | 2020-12-15                      |                   |              |                  |
|                 |                                 |                   |              |                  |
|                 | Save                            | ancel             |              |                  |
| 오 User: Admin   |                                 |                   | M 🗢 Ö 🗘      | 2020-06-06 16:20 |

Fig. 5.1 QC Sample Info

When the external QC test is finished, the result page will show the external QC test result: **PASS** or **FAIL**. The external QC results are saved in the test **History** for future reference.

| ll/ondfo°                                                       |                                 | <b>fi</b><br>Home | )<br>History      | ⊟¢<br>Settings  |
|-----------------------------------------------------------------|---------------------------------|-------------------|-------------------|-----------------|
| I QC result                                                     |                                 |                   |                   |                 |
| Sample ID                                                       | QCP13456782103                  | PASS              |                   |                 |
| Test                                                            | 2019-nCoV/FluA/FluB             |                   | QC Result         |                 |
| QC Sample Type                                                  | QC 2019-nCoV/FluA/FluB Positive |                   |                   |                 |
| SN                                                              | 8754213010                      |                   |                   |                 |
| QC time : 2020.06.                                              | 06 16:20:59                     |                   | Internal Control: | Valid           |
| 2019-nCoV: Positive Influenza A: Positive Influenza B: Positive |                                 |                   | ive               |                 |
|                                                                 | Print                           | Re                | turn              |                 |
| 옷 User: Admin                                                   |                                 |                   | 1 🛜 🖥 💭 2         | 020-06-06 16:20 |

Fig. 5.2 QC Test Result

# **Chapter 6: History Record**

The Wondfo U-Card Dx Instrument records all test results. Press **History** on the Main Menu to view the recorded test results. There are two types of records, Test records (results from patient samples) and QC records (results from external QC samples, described in *Chapter 5*).

#### 6.1 Test Records

After clicking the **History** button, the **Test Records** page will be displayed.

| ll/ondfo <sup>®</sup>                                  | ☆ <mark>目</mark> 品2<br>Home History Settings |
|--------------------------------------------------------|----------------------------------------------|
| Test Records QC Records                                | Q Please enter keywords X                    |
| Selected 1 result / total 15 results                   |                                              |
| Sample ID: YG013456782103<br>Test: 2019-nCoV/FluA/FluB | Name: Bob Song<br>Time: 2020.06.06 16:20:22  |
| Sample ID: YG013456782104<br>Test: 2019-nCoV/FluA/FluB | Name: Tom<br>Time: 2020.08.04 17:15:00       |
| Sample ID: YG013456782105<br>Test: 2019-nCoV/FluA/FluB | Name: Adam<br>Time: 2020.08.04 17:22:50      |
| Details Print                                          | LIS 1/5 👽                                    |
| ♀ User: Admin                                          | 🕻 🛜 🖥 💭 2020-06-06 16:20                     |

Fig. 6.1 Test Records

Select a record by clicking the checkbox at the beginning of the record. Actions on this

page are listed below.

Click **Details** to view the detailed report of the selected test.

Click **Print** to print the report of the selected test.

Click LIS to upload the report of the selected test to a LIS system.

Click  $\land$  to view the previous page of test records.

Click  $(\checkmark)$  to view the next page of test records.

In Figure 6.1, selecting the highlighted record and clicking **Details** will display the detailed test report, which is the same page as in Figure 4.13.

# 6.2 QC Records

Clicking **QC Records** will display the results from the External QC testing.

| ll/ondfo <sup>®</sup>                                          | Image: Constraint of the sector of the sector of the se |
|----------------------------------------------------------------|----------------------------------------------------------------------------------------------------|
| Test Records QC Records                                        | Q Please enter keywords X                                                                                                    |
| Selected 1 result / total 15 results                           |                                                                                                    |
| Sample ID: QCP13456782103<br>Test: 2019-nCoV/FluA/FluB         | QC Result: Pass<br>Time: 2020.06.06 16:20:59                                                                                                    |
| Sample ID: QCP13456782104<br>Test: 2019-nCoV/FluA/FluB         | QC Result: <mark>Fail</mark><br>Time: 2020.08.04 15:06:31                                                                                                    |
| Sample ID: QCP13456782105<br>Test: 2019-nCoV/FluA/FluB         | QC Result: Pass<br>Time: 2020.08.04 11:08:59                                                                                                    |
| Details Print                                                  | LIS 1/5 💉                                                                                                    |
| $ ar \! \! \! \! \! \! \! \! \! \! \! \! \! \! \! \! \! \! \!$ | 🕻 🛜 🖥 🛄 2020-06-06 16:20                                                                                                    |

Fig. 6.2 QC Records

Actions on this page are the same as actions on the **Test Records** page.

In Figure 6.2, selecting the first record and clicking on **Details** will display the QC results report, which is the same page as in Figure 5.2.

# **Chapter 7: Maintenance**

Although the U-Card Dx Instrument is designed to ensure accurate results under minimal maintenance, it is recommended to check and clean the instrument periodically as a precautionary measure.

| Task                                           | Frequency                                     | Section     |
|------------------------------------------------|-----------------------------------------------|-------------|
| Cleaning the instrument<br>surfaces            | Regularly                                     | Section 7.1 |
| Replacing the fan filters                      | Regularly                                     | Section 7.2 |
| Replacing the fuse                             | As necessary                                  | Section 7.3 |
| Printer Maintenance                            | Regularly                                     | Section 7.4 |
| Manually Performing an<br>Instrument Self Test | As necessary                                  | Section 7.5 |
| Calibrating the instrument                     | Required if the<br>Instrument Self Test fails | Section 7.6 |

Table 7.1 Instrument Maintenance

#### 7.1 Cleaning the Instrument Surfaces

Regular cleaning of the U-Card Dx Instrument, by following the procedure described below, is recommended:

- 1. Shut down the instrument software, turn OFF the instrument power button, and unplug the power cord.
- 2. Dampen a lint-free wipe with 10% sodium hypochlorite solution (or equivalent).
- 3. Wipe the instrument surfaces thoroughly.
- 4. Discard the used lint-free wipe as per your local regulations.
- 5. Wait for 10 minutes until the solution dries.
- Dampen a lint-free wipe with 70% ethanol or 70% isopropyl alcohol solution.
   Please contact the manufacture of the detergent for any questions.
- 7. Wipe the instrument surfaces to remove the dried sodium hypochlorite solution.
- 8. Discard the used lint-free wipe as per your local regulations.

Avoid excessively wetting the instrument and avoid splashing fluid into the instrument's air vents.

## 7.2 Replacing the Fan Filter

Wondfo recommends replacing the fan filters on a bi-monthly schedule, or whenever the filter becomes clogged with debris. To replace the fan filters:

- 1. Turn OFF the instrument power, unplug the power cord.
- 2. Remove the three screws on the back panel as shown in Figure 7.1 to remove the side panel that has the air inlet.

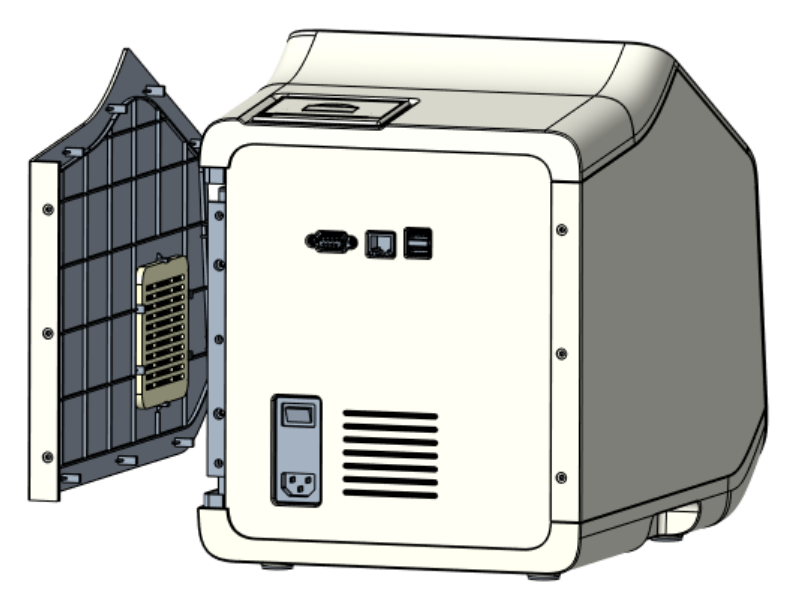

Fig. 7.1 Remove the Side Panel

3. Gently take the filter cover off from the housing as shown in Figure 7.2

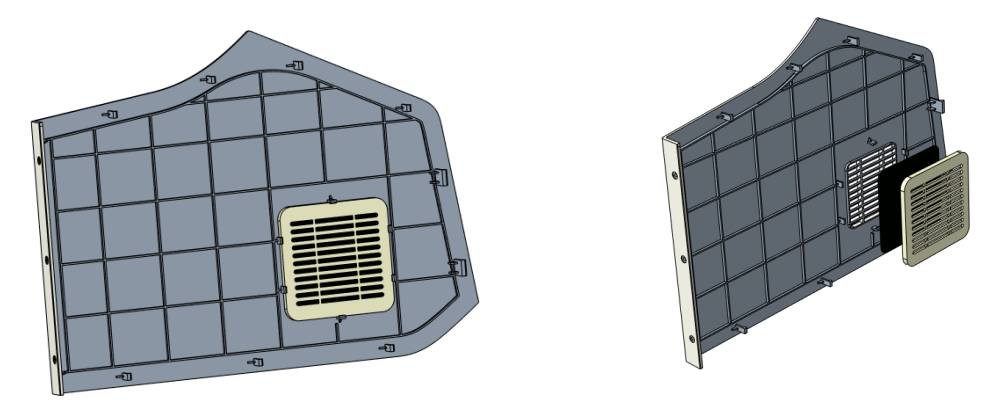

Fig. 7.2 Remove the Filter on Side Panel

4. Install the replacement filter in the housing. Put the cover back onto the housing.

5. Reattach the side panel to the instrument. Tighten the screws on the back panel. Wash the old filters with water and dry them for future replacement.

# 7.3 Replacing the Fuse

Wondfo recommends examining and replacing the fuse if the system power could not be turned ON:

- 1. Turn OFF the instrument power, unplug the power cord.
- 2. Find the fuse box located at the power plug and power switch panel area, unscrew the screws.
- 3. Identify the broken fuse.
- 4. Replace the fuse and install the fuse box. The backup fuses come with the package, and it is cartridge fuse type with 10A protection.
- 5. Test the system.

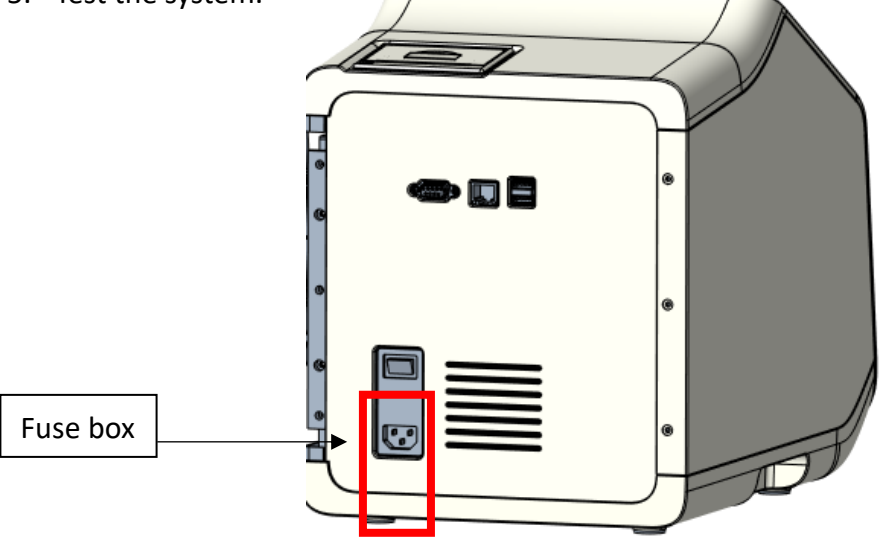

Fig. 7.3 Replace the fuse

## 7.4 Printer Maintenance

The residual stains and dirt on the thermal print head will affect printing quality, so regular cleaning of the printer head surface should be performed (at least once a month or whenever the print quality declines).

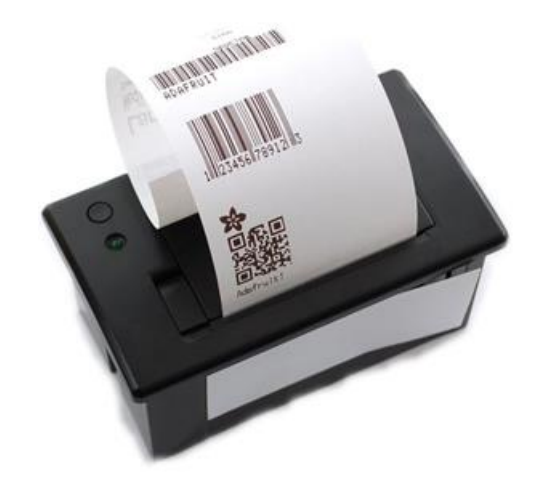

Fig. 7.4 Printer

Follow the steps below to clean the printer head:

- 1. Open the printer paper compartment cover and remove the printer paper roll.
- Gently wipe the print head's surface with a clean lint-free cloth dipped in a small amount of 70% alcohol or IPA. The print head is the long metal surface that lies on the bottom of the compartment.
- 3. After drying the residual alcohol from the print head surface, replace the printing paper roll into the printer paper compartment and close the cover.

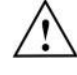

Immediately after printing, the thermal print head will be very hot. Do not open the printer paper compartment or touch the print head surface, or attempt to clean the print head until it becomes cool (generally 30 minutes after the last print job but it may vary depending on ambient conditions).

Do not damage the thermal head by touching it with your fingers or any hard object.

## 7.5 Manually Performing an Instrument Self Test

The U-Card Dx Instrument automatically performs a self-inspection during startup. The system status is also collected during each cartridge run to ensure the instrument is functioning correctly. However, the user can initiate an **Instrument Self Test** to check

the instrument status as necessary. Please refer to Chapter 3.8.4.

## 7.6 Calibrating the Instrument

The U-Card Dx Instrument does not require any calibration protocols to be performed by the end-user. Wondfo performs all of the necessary calibrations before the user receives the instrument. However, if the system Instrument Self Test fails, a calibration service will be needed. Please contact Wondfo Technical Support to schedule a calibration. See **Chapter 10** for the contact information.

## 7.7 Product Life

The U-Card Dx Instrument comes with a service life of five years under normal use. This suggested service life from Guangzhou Wondfo Biotech Co., Ltd., is based on normal usage but could vary according to the specific use.

## 7.8 Disposal

At the end of the life cycle of this product, dispose of the product per local ordinances and regulation.

# **Chapter 8: Troubleshooting**

This chapter lists the possible problems you might encounter during the instrument's operation.

| Problem                       | Possible cause                                               | Solution                                |  |
|-------------------------------|--------------------------------------------------------------|-----------------------------------------|--|
|                               | Power failure                                                | Check the power cable                   |  |
| The instrument                | Poor connection<br>between the power<br>cable and power port | Pull out the cord and reconnect firmly  |  |
|                               | Main switch is off                                           | Turn it on                              |  |
|                               | Fuse is blown                                                | Change fuse                             |  |
|                               | Optical hardware failure                                     |                                         |  |
| Self-inspection<br>test fails | Thermal hardware<br>failure                                  | Contact Wondfo technical support        |  |
|                               | Electronics failure                                          |                                         |  |
|                               | The cartridge surface is dirty                               | Clean the cartridge QR code area        |  |
| Barcode                       | Scanner is broken                                            | Contact Wondfo technical support        |  |
| scanner fails to              | Scanner surface is dirty                                     | Clean the scanner surface               |  |
|                               | Barcode format is not<br>recognized                          | Manually type the information           |  |
|                               |                                                              | Open the cover of the thermal           |  |
|                               | The thermal printer                                          | printer paper bin, straighten the       |  |
|                               | cannot print                                                 | printing paper, close the cover of the  |  |
| Printor failuro               | automatically                                                | printer paper bin, and click print      |  |
| Finter failure                |                                                              | again                                   |  |
|                               | Paner iam for thermal                                        | Carefully adjust the paper position     |  |
|                               | Paper jannior merinar                                        | inside printer. If this error persists, |  |
|                               | printer                                                      | contact Wondfo technical support        |  |
|                               | Out of paper                                                 | Reload the paper                        |  |
| Communication                 | Cannot connect to the                                        | Verify that the wireless networking     |  |
|                               | Internet via the built-in                                    | strength and network settings in the    |  |
|                               | WIFI                                                         | System settings are correct             |  |
| Ianure                        | Unable to communicate                                        | Check whether the network or WiFi       |  |
|                               | with the LIS system                                          | connection is successful, and then      |  |

Table 8.1 Troubleshooting and Related Solutions

|                  |                        | check whether the LIS system IP        |
|------------------|------------------------|----------------------------------------|
|                  |                        | Settings in the System settings item   |
|                  |                        | are correct                            |
|                  |                        | If a general user forgets Username     |
| Login failure    |                        | and password, contact the system       |
|                  | Wrong username or      | administrator. If the system           |
|                  | password               | administrator forgets Username and     |
|                  |                        | password, contact Wondfo technical     |
|                  |                        | support.                               |
| Fan blower       | Filtor is clogged with |                                        |
| noise becomes    | dobric                 | Change fan filter                      |
| louder           | debris                 |                                        |
| Touchscreen      |                        |                                        |
| does not         | Software or hardware   | Restart the system, if it still fails, |
| respond to user  | problem                | contact Wondfo technical support       |
| inputs           |                        |                                        |
| Loss of power    | Cable lease or fuse    | Adjust the cable or replace the fuse,  |
| in the middle of | blown                  | restart the instrument, restart the    |
| a test           | UUWII                  | test using a new cartridge             |

# **Chapter 9: Bibliography**

- [1] K. Mullis, F. Faloona, S. Scharf, R. Saiki, G. Horn and H.Erlich. Specific enzymatic amplification of DNA in vitro: the polymerase chain reaction. Cold Spring Harbor Symp. Quant. Biol., 1986, 51,263–273.
- [2] F. F. Chehab and Y. W. Kan. Detection of specific DNA sequences by fluorescence amplification: a color complementation assay. Proc. Natl. Acad. Sci. U. S. A., 1989, 86, 9178–9182.
- [3] F. Osman, E. Hodzic, A. Omanska-Klusek, T. Olineka and A.Rowhani. Development and validation of a multiplex quantitative PCR assay for the rapid detection of Grapevine virus A, B and D. J. Virol. Methods, 2013, 194, 138–145.
- [4] Y. Kim, Y. Choi, B.-Y. Jeon, H. Jin, S.-N. Cho and H. Lee. A simple and efficient multiplex PCR assay for the identification of Mycobacterium genus and Mycobacterium tuberculosis complex to the species level. Yonsei Med. J., 2013, 54, 1220–1226.
- [5] J. F. Mehrabadi, P. Morsali, H. R. Nejad and A. A. Imani Fooladi. Detection of toxigenic Vibrio cholerae with new multiplex PCR. J. Infect. Public Health, 2012, 5, 263–267.
- [6] A. M. Caliendo, D.N. Gilbert, C. Ginocchio, et al. Better tests, better care: improved diagnostics for infectious diseases. Clin Infect Dis. 2013;57 Suppl 3:S139-70. PMID: 24200831.
- [7] K. Basile, J. Kok, D. E. Dwyer. Point-of-care diagnostics for respiratory viral infections. Expert Rev Mol Diagn.2018;18:75-83. PMID: 29251007.

# **Chapter 10: Contact Information**

Guangzhou Wondfo Biotech Co., Ltd.'s expressed and implied warranties are conditioned upon full observance of manufacturer's published direction with respect to the use of Guangzhou Wondfo Biotech Co., Ltd.'s products. Under no circumstance whatsoever shall Guangzhou Wondfo Biotech Co., Ltd. be held liable for any indirect or consequential damages.

For technical assistance, call or send an e-mail to us:

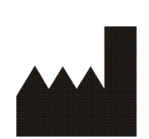

Guangzhou Wondfo Biotech Co., Ltd. No. 8 Lizhishan Road, Science City, Luogang District, 510663 Guangzhou, P.R.China Tel: (+86) 400-830-8768 Website: <u>www.wondfo.com.cn</u> E-mail: Sales@wondfo.com.cn

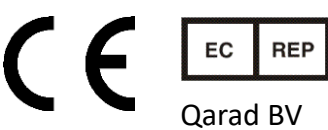

Qarad BV Cipalstraat 3 2440 Geel

Belgium